# Melengkapi Data Bantuan Sosial

Segera lengkapi data Bantuan Sosial Anda di aplikasi Pelajar.

Duration 5 minute(s)

#### Contents

Introduction

Step 1 - Buka aplikasi Pelajar di Hp Anda Step 2 - Pilih Data Peserta Didik Step 3 - Pilih Data Bantuan Sosial Step 4 - Isi Informasi Setiap Kolom Step 5 - Isikan Informasi Akun Bank Step 6 - Klik OK dan Selesai Comments

## Introduction

Data yang lengkap akan digunakan sebagai kelengkapan data siswa untuk pencatatan di lembaga dan kementrian pendidikan yang akan dikirim oleh pihak lembaga pendidikan.

#### Step 1 - Buka aplikasi Pelajar di Hp Anda

Silahkan buka aplikasi **Pelajar** di Hp Anda. Anda dapat mengunduh app **Pelajar** di Google Playstore! https://play.google.com/store/apps/details? id=io.infradigital.app.pelajar

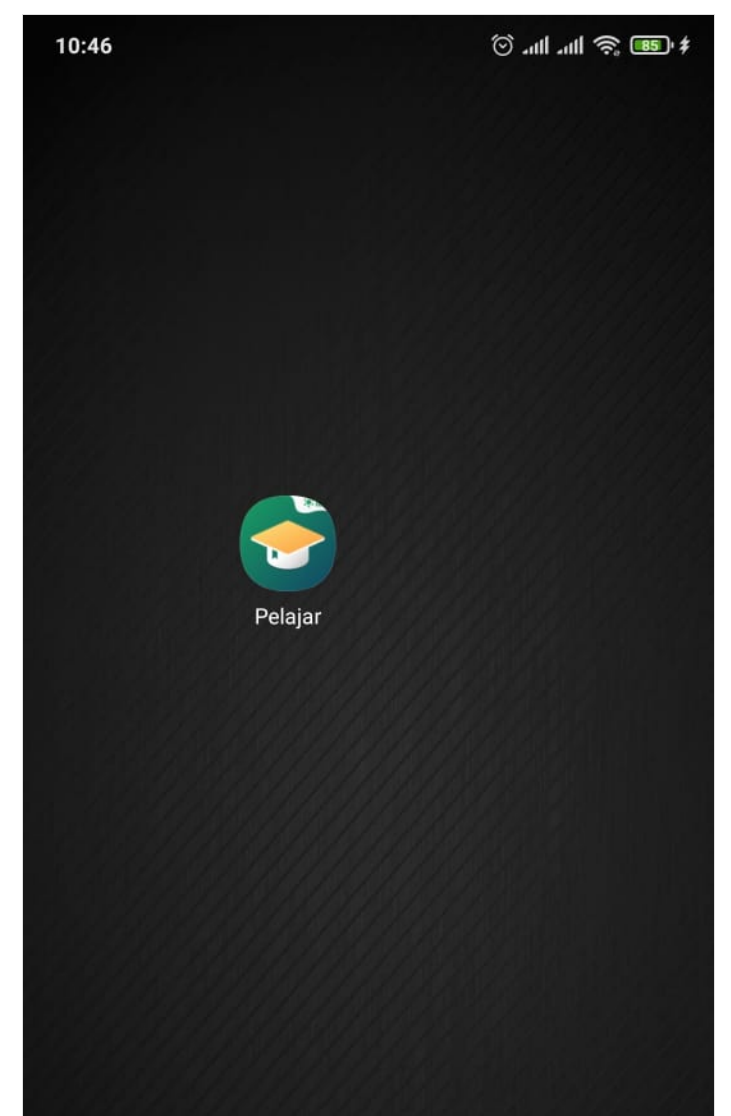

Page 2 / 7

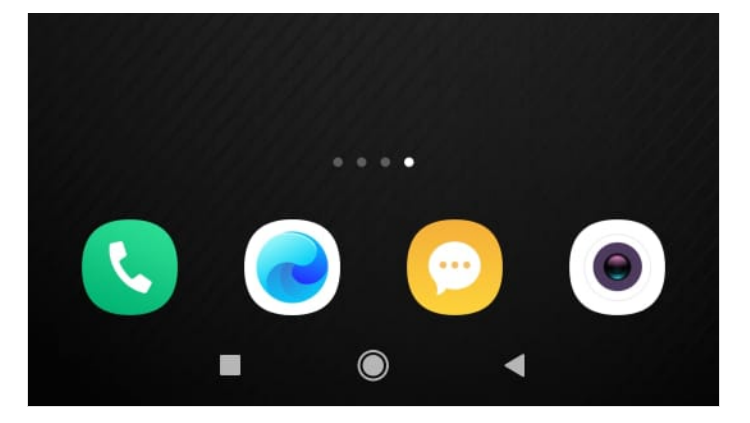

## Step 2 - Pilih Data Peserta Didik

Pada halaman Beranda, silahkan klik **Data Peserta Didik** pada halaman Utama.

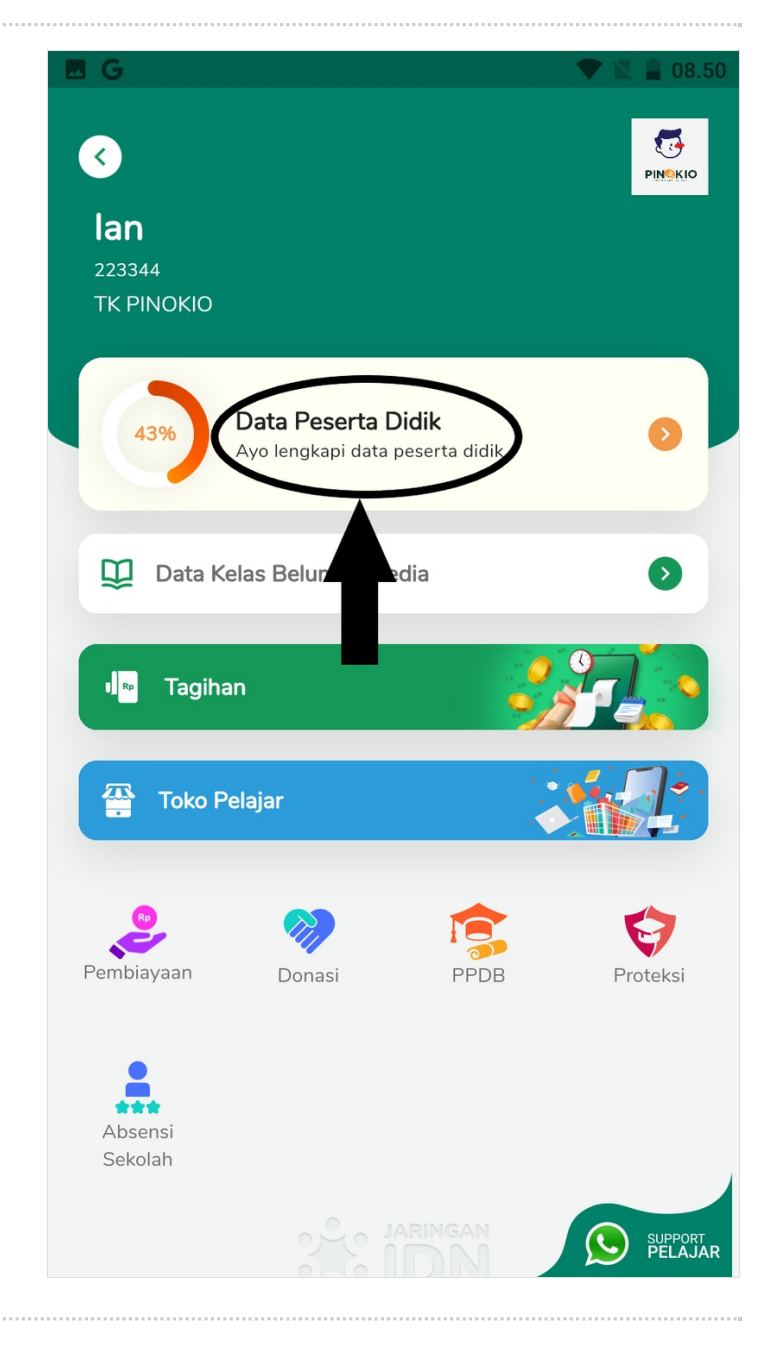

#### Step 3 - Pilih Data Bantuan Sosial

Silahkan pilih **Data Bantuan Sosial** untuk melengkapi data ayah di aplikasi Pelajar.

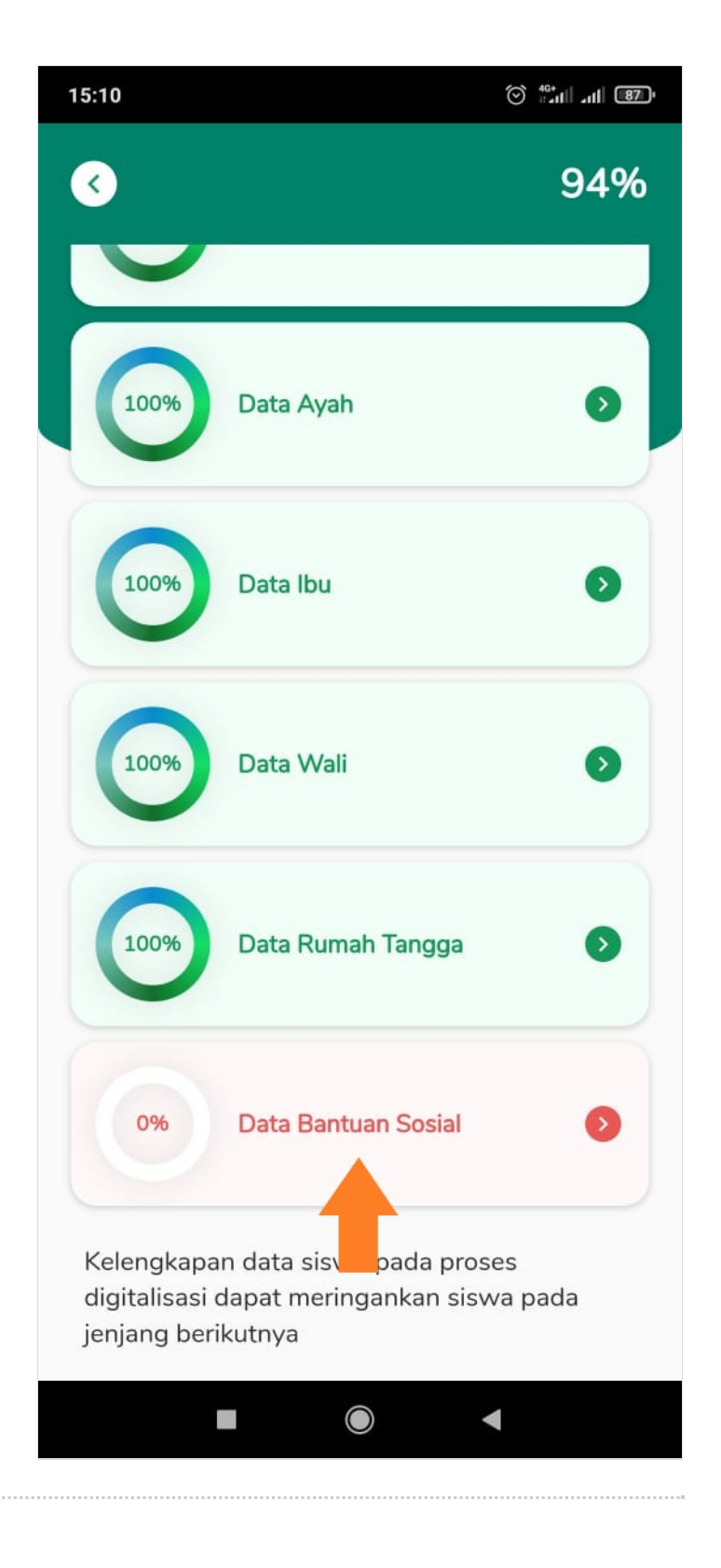

## Step 4 - Isi Informasi Setiap Kolom

Silahkan isikan informasi setiap kolom yang ditampilkan.

Anda dapat memilih Tidak jika tidak menerima bantuan sosial dari pemerintah setempat, lembaga pendidikan atau lembaga lainnya.

| 15:10                                                                                       | (◯ # <sup>40+</sup><br>#atil atil 870+ |                                                                                             |
|---------------------------------------------------------------------------------------------|----------------------------------------|---------------------------------------------------------------------------------------------|
| <ul> <li>Bantuan Sos</li> </ul>                                                             | sial                                   | <ul> <li>Bantuan Sosial</li> </ul>                                                          |
| Lengkapi data bantuan sosial yang saat ini sedang<br>diterima oleh peserta didik (jika ada) |                                        | Lengkapi data bantuan sosial yang saat ini sedang<br>diterima oleh peserta didik (jika ada) |
| Penerima KPS PKH                                                                            |                                        | Penerima KPS PKH                                                                            |
| 🔿 Tidak                                                                                     |                                        | 🔿 Tidak                                                                                     |
| O Ya                                                                                        |                                        | Ya                                                                                          |
| Penerima KIP                                                                                |                                        | Nomor KPS PKH                                                                               |
| 🔿 Tidak                                                                                     |                                        | 12345678                                                                                    |
| 🔿 Ya                                                                                        |                                        | Penerima KIP<br>O Tidak                                                                     |
| Terima Fisik Kartu KIP                                                                      |                                        |                                                                                             |
| 🔿 Tidak                                                                                     |                                        | Ya                                                                                          |
|                                                                                             |                                        | Nomor KIP                                                                                   |
| 🔿 Ya                                                                                        |                                        | 12345678                                                                                    |
| Usulan Dari Sekolah Layak PIP                                                               |                                        | Nama KIP                                                                                    |
| 🔿 Tidak                                                                                     |                                        | Agus                                                                                        |
| •                                                                                           |                                        | Terima Fisik Kartu KIP                                                                      |
| 🔿 Ya                                                                                        |                                        | 🔿 Tidak                                                                                     |
| Simpan                                                                                      |                                        | Simpan                                                                                      |
|                                                                                             | •                                      |                                                                                             |

### Step 5 - Isikan Informasi Akun Bank

Isikan juga **Informasi Akun Bank** agar pihak lembaga pendidikan dapat mendatakan informasi data bantuan sosial. Klik **Simpan**.

| 15:11 (87), and 15:11         | 15:12 © <sup>49</sup> all all 87        |
|-------------------------------|-----------------------------------------|
| Santuan Sosial                | Santuan Sosial                          |
| Terima Fisik Kartu KIP        | Terima Fisik Kartu KIP                  |
| O Tidak                       | O Tidak                                 |
| Ya                            | Ya                                      |
| Usulan Dari Sekolah Layak PIP | Usulan Dari Sekolah Layak PIP           |
| 🔿 Tidak                       | 🔿 Tidak                                 |
| Ya                            | Ya                                      |
| Alasan Layak PIP 🔹            | Alasan Layak PIP<br>Dampak Bencana Alam |
| Informasi akun bank           | Informasi akun bank                     |
| Nama Bank                     | Nama Bank<br>Mandiri                    |
| Nomor Akun                    | Nomor Akun<br>12345678                  |
| Nama Pemilik Akun             | Agus                                    |
| Simpan                        | Simpan                                  |
|                               |                                         |

## Step 6 - Klik OK dan Selesai

Selamat, Anda telah berhasil melengkapi Data Bantuan Sosial di aplikasi Pelajar.

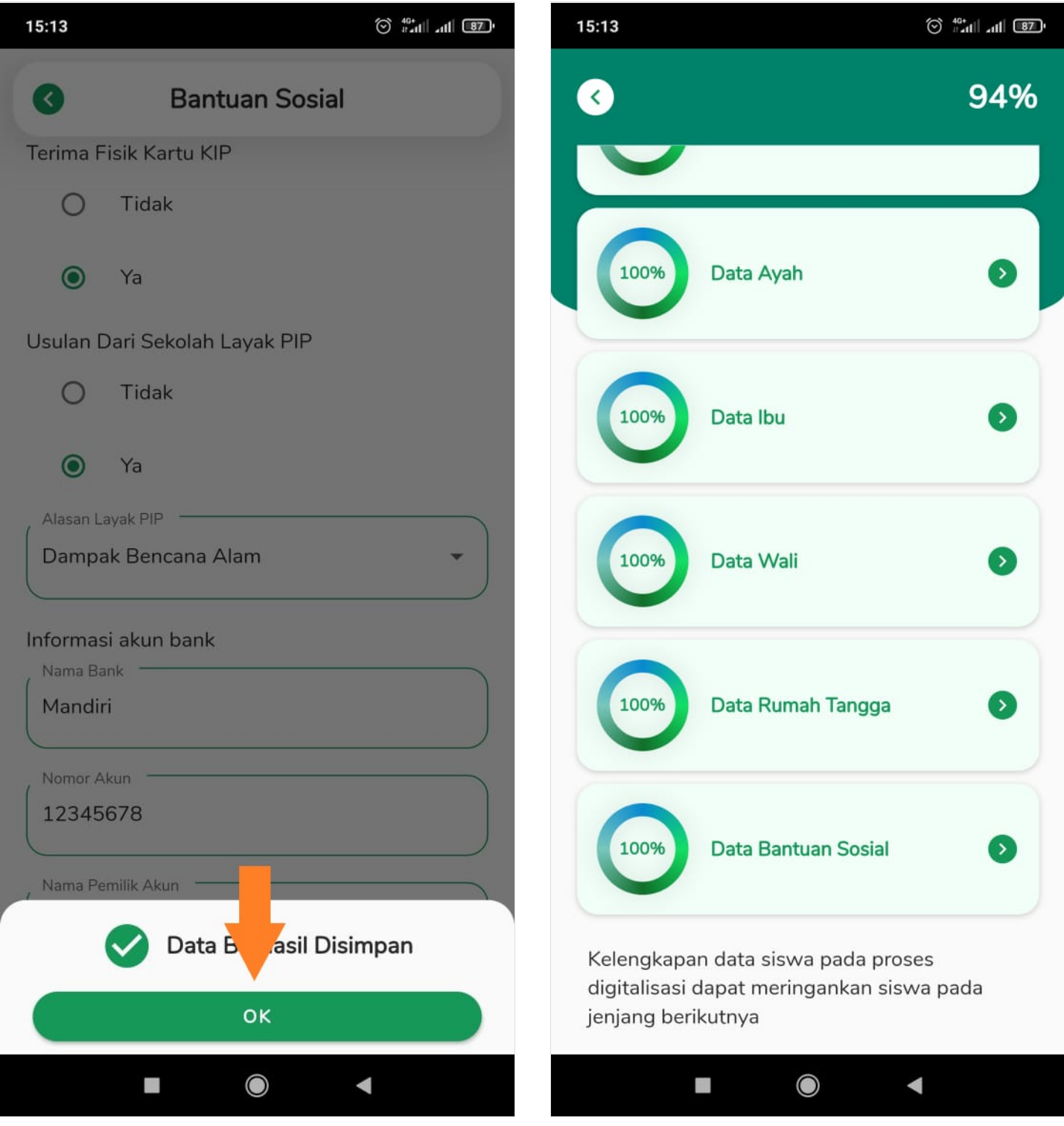